## 安平・厚真行政事務組合のページ

# 「資源物・ごみ分別アプリ」がご利用いただけます

3月21日から「資源物・ごみ分別アプリ」を安平町LINE公式アカウントにてご利用いただけま す。24時間365日、資源物とごみの分別確認などができますので、ぜひご利用ください。

このアプリでは、ごみの分別を名称で検索できるほか、捨てたい物を写真から検索することもで きます。

写真検索は現在100種類の物が検索対象となりますが、現在もAIによる学習を実施しており、精 度を向上させています。

※名称検索は、ガイドブックに掲載しきれない品目も含め、約1,800品目が検索できます。 ※アプリでは「ごみ出しカレンダー」も確認することができます。

## 操作画面(掲載画像はイメージのため、実際の画面と異なる場合があります)

| 分別案内                                                                                  | 名称で検索                                                     | 調べたい物を相影してした                                                                                | ごみ出しカレンダー                 |                         |                                       |             |          |                    |
|---------------------------------------------------------------------------------------|-----------------------------------------------------------|---------------------------------------------------------------------------------------------|---------------------------|-------------------------|---------------------------------------|-------------|----------|--------------------|
|                                                                                       | ごみ名称を入力                                                   | 調べたい物を撮影しましょう                                                                               |                           | 2/2~2/8                 |                                       |             | 月間       | カレンダー >            |
| ごみの出し方を調べることかできます                                                                     | ° ペン 検索                                                   | ボタンを押して調べたい物を撮影してくださ                                                                        | В                         | 月                       | *                                     | * 2         | <b>k</b> | ±                  |
| (?)                                                                                   | 調べたい物の名称を入力してください。<br>検索後に以下に表示される候補から合致するもの<br>を選んでください。 | い。<br>AIが画像を解析し物の出し方が表示されま<br>す。<br>提影する                                                    | 2<br>今週の                  | 3<br>ごみ出                | 4<br>10                               | 5 (         | ¢        | )8 ∞               |
| 分類で検索         写真で           質問に答えると出し方         抽てたい物を           がわかります         と出し方がわ | 食寮<br>高形する<br>かります<br>シャープペンシル                            | 現在、実証実験中です。<br>間違った解析の場合は、撮影した物の名称を<br>ご入力ください。                                             | <sup>今日</sup><br>2/7<br>金 | 日<br>7 🛷 電池類<br>2       |                                       |             |          |                    |
|                                                                                       | ペンキのスプレー缶                                                 | 解析AIの学習データとして使用させていただ<br>き、より精度の高い回答をさせて頂きます。<br>また、画像を投稿する際に個人情報などが映<br>り込まないよう撮影をお願い致します。 | 明日<br>2/8<br>土            | •                       | 可燃ごみ                                  |             |          |                    |
|                                                                                       | ペンキの容器のフタ (プラスチック製)     検索     ペンキの容器 (カン)     ちょ         |                                                                                             | 2/9<br>日                  | 2/9 この日に出せる物はありません<br>日 |                                       |             |          |                    |
|                                                                                       | ペンキの容器 (ガラス製)<br>≡                                        | iiii Q Ø ≔                                                                                  | 2/10                      | <u>5</u>                | ビン類<br>Q                              | 6           | 9        | :=                 |
| ▲ トップ画面                                                                               | ▲ 名称検索                                                    | ▲ 写真検索                                                                                      | カレンダー                     | ごみ                      | ····································· | 。<br>し<br>力 |          | <u>マイページ</u><br>ダー |

### ■利用方法(アプリは無料ですが、通信料は利用者負担となります)

- ①スマートフォンなどにLINEをインストールして、下記のいずれかの方法で安平町LINE公式アカ ウントを「友だち追加」してください。
  - ・安平町LINE公式アカウントのID「@abira」を検索して「友だち追加」
  - ・下記二次元バーコードを読み取って「友だち追加」

### すでに「友だち追加」をお済ませの方は、②以降から

②画面下の「基本メニュー」から「ごみの出し方」をタップ
③「資源物・ごみ分別アプリ」をタップ
④利用規約、プライバシーポリシーを確認し、それぞれに同意
⑤初期設定として、お住まいの地域を選択
⑥お知らせ通知が表示されるので、通知選択
問合せ 安平・厚真行政事務組合 ☎ 20 3151

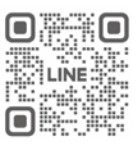

安平町LINE 公式アカウント